×

# **Consultar Arquivo Texto para Leitura**

O objetivo desta funcionalidade é consultar arquivo texto para comandar procedimentos para leituras, podendo ser acessada no caminho Gsan > Micromedição > Consultar Arquivo Texto para Leitura.

Inicialmente, o sistema exibe a tela para que seja informada/selecionada as opções para procedimentos de leitura e, em seguida, clique no botão <u>Selecionar</u>.

Nenhum registro encontrado

• Caso a seleção não encontre nenhum registro, o sistema exibe a mensagem "Nenhum Arquivo Texto para o Roteiro Empresa foi encontrado para a solicitação informada".

Atualização realizada por outro usuário

 Caso o usuário esteja tentando atualizar o arquivo texto e o mesmo já tenha sido atualizado durante a manutenção corrente, o sistema exibe a mensagem "Esse Arquivo Texto Roteiro Empresa foi atualizado por outro usuário. Realize uma nova atualização".

Verifica se a função "Não Liberação" pode ser realizada

• Caso o arquivo que está sendo não liberado esteja diferente de "Liberado", o sistema exibe a mensagem "Mudança de situação inválida para o arquivo texto".

Verifica sucesso da transação

 Caso o código de retorno da operação efetuada no banco de dados seja diferente de zero, o sistema exibe a mensagem conforme o código de retorno; caso contrário, exibe a mensagem "«descrição da função» efetuada com sucesso".

Verifica se a baixa de arquivo pode ser realizada

 Caso a situação do arquivo texto que está sendo baixado esteja igual a "Disponível" ou "Transmitido", o sistema exibe a mensagem "Situação do arquivo texto para baixa não está liberado ou em campo, e não pode ser realizado".

Tipo de leitura incorreto para a ação

 Caso o sistema verifique que o usuário informou o Tipo de Serviço diferente de "IMPRESSÃO SIMULTANEA", o sistema apresenta a seguinte mensagem: "Este arquivo não pode ser finalizado, total de leituras não corresponde ao esperado.".

Verifica permissão

• Caso o sistema verifique que o usuário não possui permissão para executar a finalização do arquivo de leitura, o sistema apresenta a seguinte mensagem: "Este arquivo não pode ser finalizado, total de leituras não corresponde ao esperado.".

Verifica Leitura realizada

- Caso o sistema verifique que o usuário informou o Tipo de Serviço igual a "IMPRESSÃO SIMULTÂNEA" ou "LEITURA" e possua permissão para finalizar o arquivo, o sistema executa os seguintes passos:
  - Verifica a quantidade de leituras realizadas;
  - Caso o Tipo de Serviço informado pelo usuário seja igual a "LEITURA", o sistema conta a quantidade de registro, correspondente a ROTA do grupo e o ANO/MÊS informado;
  - Caso o Tipo de Serviço informado pelo usuário seja igual a "IMPRESSÃO SIMULTÂNEA", o sistema conta a quantidade de registros, correspondente a ROTA do grupo e o ANO/MÊS informado.
  - O sistema verifica a quantidade leituras do arquivo;
  - Obtém a quantidade de imóveis, correspondente a ROTA do grupo e o ANO/MÊS informado;
  - Compara a quantidade de leituras realizadas com a quantidade de leituras prevista e verifica que é diferente.

Verifica quantidade de Leitura realizada

- Caso o sistema verifique que a quantidade de leituras realizadas seja diferente da quantidade de leituras previstas, o sistema executa os seguintes passos:
  - Verifica e confirma se a quantidade de leituras realizadas é diferente da quantidade de leituras prevista;
  - O sistema apresenta a seguinte mensagem: "Total de leituras não corresponde ao esperado. Confirma ?";
  - O usuário deve confirmar ou não.

#### Monitora Leituras transmitidas

• Caso o usuário clique em "leiturista" será aberto um pop-up para monitorar as leituras.

Verifica Leituras

- Caso o usuário clique em "situação", será aberto um pop-up contendo os seguintes itens:
  - Quantidade de imóveis Medidos Enviados;
  - Quantidade de imóveis Medidos Recebidos;
  - Diferença: Quantidade de imóveis Medidos Enviados Quantidade de imóveis Medidos Recebidos;
  - Quantidade de imóveis não medidos Enviados;
  - Quantidade de imóveis não medidos Recebidos;
  - Diferença: Quantidade de imóveis não medidos Enviados Quantidade de imóveis não medidos Recebidos;
  - Quantidade de imóveis Medidos Impressos;
  - Quantidade de imóveis Medidos Não Impressos;
  - Quantidade de imóveis Não Medidos Impressos;
  - Quantidade de imóveis Não Medidos Não Impressos;
  - Anormalidades: Quantidade de imóvel que conste no MOVIMENTO CONTA PREFATURADA, em que o ano mês de referencia do grupo de faturamento informado;
  - Caso exista para o imóvel e ano/mês de referência mais de um registro, o sistema considera apenas 1 dos registros.

Inclui motivo finalização

 Caso o usuário necessite finalizar a rota, o sistema inclui o motivo de finalização informado pelo usuário.

Informa tipo de situação de transmissão da leitura

• Ao finalizar a rota, o motivo incluído será a descrição "FINALIZADO PELO USUÁRIO".

Verifica arquivo em campo

 Caso o arquivo selecionado não esteja em campo o sistema apresenta a seguinte mensagem "O arquivo da localidade «LOCALIDADE», do setor comercial «SETOR COMERCIAL » e da rota «ROTA» não está em campo."

Verifica arquivo texto regerado

- Caso o arquivo texto tenha sido regerado, o sistema seleciona os imóveis deste mesmo arquivo;
- Caso contrário, seleciona os imóveis do arquivo texto roteiro empresa.

Verifica possibilidade de finalizar arquivo subdividido

• Caso a rota seja subdividida e ainda exista alguma rota subdividida com a situação diferente de finalizada, o sistema exibe a mensagem "Arquivo não pode ser finalizado. Existem arquivos subdivididos ainda não finalizados."

Verifica não possibilidade de mudar a situação do arquivo

• Caso a rota seja subdividida, o sistema exibe a mensagem "Rota Subdividida.".

Verifica não possibilidade de mudar a situação do arquivo não liberado

 Caso a rota seja subdividida e exista alguma rota subdividida com a situação diferente de Não Liberada, o sistema exibe a mensagem "Arquivo não pode ser alterado, pois existe arquivo subdividido com situação diferente de DISPONÍVEL. Existe arquivos subdivididos ainda não finalizados.".

| Consultar Arquivos Texto            | o para Leitura                                        |
|-------------------------------------|-------------------------------------------------------|
| Para consultar os arquivos textos p | ara leitura, informe os dados abaixo:                 |
| Mês/Ano de Referência:*             | mm/aaaa                                               |
| Grupo de Faturamento:               | -                                                     |
| Localidade:                         |                                                       |
| Empresa:*                           | CAERN -                                               |
| Leiturista:                         | -                                                     |
| Tipo de Serviço:*                   | LEITURA -                                             |
| Situação Texto para Leitura:        | TODOS -                                               |
| Desfazer Cancelar                   | Selecionar                                            |
| Arquivos Textos para Leitura:       |                                                       |
| Liberar Não Liberar Em              | Campo Finalizar Informar Motivo Finalização Compactar |
| Gerar Imóves Não Enviados           |                                                       |
|                                     | Dados dos Arquivos                                    |
|                                     |                                                       |

# **Preenchimento dos Campos**

| Campo                          | Preenchimento dos Campos                                                                                                    |
|--------------------------------|----------------------------------------------------------------------------------------------------|
| Mês/Ano Referência(*)          | Campo obrigatório - Informe o mês e o ano de referência, no formato<br>mm/aaaa.                                                                                                   |
| Grupo de Faturamento           | Selecione uma das opções disponibilizadas pelo sistema.                                                                                                    |
| Localidade                     | Informe o código da localidade, ou clique no botão 🔍, link Pesquisar<br>Localidade, para selecionar a localidade desejada. O nome da localidade<br>será exibido no campo ao lado. |
|                                | Para apagar o conteúdo do campo, clique no botão 🕙 ao lado do campo<br>em exibição.                                                                                               |
| Empresa(*)                     | Campo obrigatório - Selecione uma das opções disponibilizadas pelo<br>sistema.                                                                                                    |
| Leiturista                     | Selecione uma das opções disponibilizadas pelo sistema.                                                                                                    |
| Tipo de Serviço(*)             | Campo obrigatório - Selecione uma das opções disponibilizadas pelo sistema.                                                                                                    |
| Situação Texto para<br>Leitura | Selecione uma das opções disponibilizadas pelo sistema.                                                                                                    |

Em seguida, o sistema exibe a lista de roteiro da empresa. Ao clicar no hiperlink da constante "<u>Dados</u> <u>dos Arquivos</u>", o sistema inibe ou expande as informações dos roteiros da empresa.

Base de Conhecimento de Gestão Comercial de Saneamento - https://www.gsan.com.br/

Ao clicar no botão 🧼, o sistema gera o **RELATÓRIO LEITURA CONSULTAR ARQUIVOS TEXTOS**, conforme modelo apresentado na sequência desta documentação.

Last update: 31/08/2017 ajuda:micromedicao:consultar\_arquivo\_texto\_para\_leitura https://www.gsan.com.br/doku.php?id=ajuda:micromedicao:consultar\_arquivo\_texto\_para\_leitura&rev=1443468121 01:11

٦

| Consult     | tar Arquivos        | Texto   | para L       | eitura     |               |                 |     |           |    |
|-------------|---------------------|---------|--------------|------------|---------------|-----------------|-----|-----------|----|
| Para consu  | ltar os arquivos te | extos p | ara leitura, | informe os | dados abaixo: |                 |     |           |    |
| Mês/Ano d   | e Referência:*      |         | 08/2013      | mm/aaa     | a             |                 |     |           |    |
| Grupo de F  | aturamento:         |         |              | •          |               |                 |     |           |    |
| Localidade  | c                   |         |              | R          |               | é               | 7   |           |    |
| Empresa:*   |                     |         | CAERN        |            |               | •               | •   |           |    |
| Leiturista: |                     |         |              |            |               |                 |     | •         |    |
| Tipo de Se  | rviço:*             |         | LEITUR       | A          | •             |                 |     |           |    |
| Situação To | exto para Leitur    | a:      | TODOS        |            | •             |                 |     |           |    |
| Desfazer    | Cancelar            |         |              |            |               |                 |     | Seleciona | ır |
| Arquivos Te | extos para Leitu    | ra:     |              |            |               |                 |     |           |    |
| Liberar     | Não Liberar         | Em      | Campo        | Finalizar  | Informar M    | otivo Finalizaç | ção | Compactar |    |
| Gerar Im    | óves Não Envia      | dos     |              |            |               |                 |     |           |    |

|              | Dados dos Arquivos        |            |                   |           |         |                                      |            |            |    |
|--------------|---------------------------|------------|-------------------|-----------|---------|--------------------------------------|------------|------------|----|
| <u>Todos</u> | Sequência de<br>Liberação | Localidade | Setor<br>Comercia | al Rota   | Quantid | ade Leiturist                        | a Situação | o Liberaçã | io |
|              | 10                        | 260        | 3                 | <u>11</u> | 13      | FRANCISCO<br>HELIO DE SOUZA          | DISPONIVEL | 17/07/2013 | *  |
|              | 10                        | 260        | 1                 | <u>12</u> | 110     | PAULO HENRIQUE<br>LEANDRO DE<br>LIMA | DISPONIVEL | 17/07/2013 |    |
|              | 11                        | 260        | 7                 | <u>8</u>  | 15      | ROSINALDO<br>PEREIRA DOS<br>SANTOS   | DISPONIVEL | 17/07/2013 |    |
|              | 11                        | 260        | 3                 | <u>12</u> | 29      | FRANCISCO<br>HELIO DE SOUZA          | DISPONIVEL | 17/07/2013 |    |
|              | 11                        | 260        | 1                 | <u>11</u> | 236     | PAULO HENRIQUE<br>LEANDRO DE<br>LIMA | DISPONIVEL | 17/07/2013 |    |
|              | 12                        | 260        | 7                 | 1         | 27      | ROSINALDO<br>PEREIRA DOS<br>SANTOS   | DISPONIVEL | 17/07/2013 |    |
|              | 12                        | 260        | 5                 | 1         | 2       | FRANCISCO<br>HELIO DE SOUZA          | DISPONIVEL | 17/07/2013 |    |
|              | 13                        | 260        | 7                 | 2         | 4       | ROSINALDO<br>PEREIRA DOS<br>SANTOS   | DISPONIVEL | 17/07/2013 |    |
|              | 13                        | 260        | 5                 | 2         | 3       | FRANCISCO<br>HELIO DE SOUZA          | DISPONIVEL | 17/07/2013 |    |
|              | 14                        | 260        | 5                 | <u>3</u>  | 3       | FRANCISCO<br>HELIO DE SOUZA          | DISPONIVEL | 17/07/2013 |    |
|              | 15                        | 260        | 5                 | <u>4</u>  | 1       | FRANCISCO<br>HELIO DE SOUZA          | DISPONIVEL | 17/07/2013 |    |
|              | 16                        | 260        | 5                 | <u>5</u>  | 7       | FRANCISCO<br>HELIO DE SOUZA          | DISPONIVEL | 17/07/2013 |    |
|              | 17                        | 260        | 6                 | 1         | 1       | FRANCISCO<br>HELIO DE SOUZA          | DISPONIVEL | 17/07/2013 |    |
|              | 18                        | 260        | 6                 | 2         | 1       | FRANCISCO<br>HELIO DE SOUZA          | DISPONIVEL | 17/07/2013 |    |
|              | 19                        | 260        | 6                 | <u>3</u>  | 1       | FRANCISCO<br>HELIO DE SOUZA          | DISPONIVEL | 17/07/2013 |    |
|              | 20                        | 260        | 6                 | <u>4</u>  | 1       | FRANCISCO<br>HELIO DE SOUZA          | DISPONIVEL | 17/07/2013 |    |
|              | 21                        | 260        | 6                 | <u>6</u>  | 2       | FRANCISCO<br>HELIO DE SOUZA          | DISPONIVEL | 17/07/2013 |    |
|              |                           | 504        | 50                | <u>15</u> | 1       | PAULO SERGIO<br>LACERDA AQUINO       | DISPONIVEL | 22/07/2013 |    |
|              |                           | 434        | 1                 | <u>11</u> | 0/ 99   | JOSE VITAL DE<br>OLIVEIRA            | EM CAMPO   | 19/07/2013 |    |
|              |                           | 434        | 1                 | <u>12</u> | 0/ 59   | JOSE VITAL DE<br>OLIVEIRA            | EM CAMPO   | 19/07/2013 |    |
|              |                           | 444        | 1                 | <u>10</u> | 0/ 278  | JOSE DA GUIA DO<br>NASCIMENTO        | EM CAMPO   | 22/07/2013 |    |
|              |                           | 444        | 2                 | <u>3</u>  | 0/ 15   | JOSE DA GUIA DO<br>NASCIMENTO        | EM CAMPO   | 22/07/2013 |    |
|              |                           | 407        | 1                 | <u>10</u> | 0/ 1    | GENILDO ARAUJO                       | EM CAMPO   | 19/07/2013 | Ш  |
|              |                           | 504        | 50                | <u>17</u> | 1       | FERNANDES<br>GURGEL                  | DISPONIVEL | 22/07/2013 | +  |
|              |                           |            |                   |           |         |                                      |            | Ś          | 5  |
|              |                           |            |                   |           |         |                                      |            |            |    |

Base de Conhecimento de Gestão Comercial de Saneamento - https://www.gsan.com.br/

Ao clicar no hiperlink do campo "Situação", o sistema exibe a tela abaixo, contendo um resumo da situação de leituras:

| Annual a Mar                                                         |                                               |                                                                                              | Enviodee                                                                                                    | Deschides                                                                                                    | Diference                                                                                                    |
|----------------------------------------------------------------------|-----------------------------------------------|----------------------------------------------------------------------------------------------|----------------------------------------------------------------------------------------------------|----------------------------------------------------------------------------------------------------|----------------------------------------------------------------------------------------------------|
| Descriçao                                                            |                                               |                                                                                              | Enviados                                                                                                    | Recedidos                                                                                                    | Diferença                                                                                                    |
| Imóveis Med                                                          | Idos                                          |                                                                                              | 154                                                                                                    | 0                                                                                                    | 154                                                                                                    |
| Imóveis Não                                                          | Medidos                                       |                                                                                              | 0                                                                                                    | 0                                                                                                    | 0                                                                                                    |
|                                                                      |                                               |                                                                                              | Impressos                                                                                                    | Não Impressos                                                                                                    |                                                                                                    |
| Imóveis Med                                                          | idos                                          |                                                                                              | 0                                                                                                    | 0                                                                                                    |                                                                                                    |
| Imóveis Não                                                          | Medidos                                       |                                                                                              | 0                                                                                                    | 0                                                                                                    |                                                                                                    |
| Anormalida                                                           | des Informa                                   | das                                                                                          | Quantidade                                                                                                    |                                                                                                    |                                                                                                    |
|                                                                      |                                               |                                                                                              | 0                                                                                                    |                                                                                                    |                                                                                                    |
| Imóveis                                                              | Não Rec                                       | ebidos                                                                                       |                                                                                                    |                                                                                                    |                                                                                                    |
| Matrícula                                                            | Medido                                        | Endereço                                                                                     |                                                                                                    |                                                                                                    |                                                                                                    |
| 66380                                                                | SIM                                           |                                                                                              |                                                                                                    |                                                                                                    |                                                                                                    |
| 00500                                                                | SIW                                           | AV DR FI                                                                                     | ERNANDES, 3 - CENTR                                                                                                    | O JARDIM DO SERID                                                                                                    | O RN 59343-000                                                                                                    |
| 66374                                                                | SIM                                           | AV DR FI                                                                                     | ERNANDES, 3 - CENTR<br>ERNANDES 7 - CENTR                                                                                                    | O JARDIM DO SERID<br>O JARDIM DO SERID                                                                                                    | O RN 59343-000<br>O RN 59343-000                                                                                                    |
| 66374<br>66369                                                       | SIM                                           | AV DR F                                                                                      | ERNANDES, 3 - CENTR<br>ERNANDES 7 - CENTR<br>ERNANDES, 17 - CENTF                                                                                                    | O JARDIM DO SERID<br>O JARDIM DO SERID<br>RO JARDIM DO SERII                                                                                                    | O RN 59343-000<br>O RN 59343-000<br>OO RN 59343-000                                                                                                    |
| 66374<br>66369<br>66348                                              | SIM<br>SIM<br>SIM                             | AV DR FI<br>AV DR F<br>AV DR FE<br>AV DR FE                                                  | ERNANDES, 3 - CENTR<br>ERNANDES 7 - CENTR<br>RNANDES, 17 - CENTF<br>RNANDES, 29 - CENTF                                                                                                    | O JARDIM DO SERID<br>O JARDIM DO SERID<br>RO JARDIM DO SERII<br>RO JARDIM DO SERII                                                                                                    | O RN 59343-000<br>O RN 59343-000<br>OO RN 59343-000<br>OO RN 59343-000                                                                                         |
| 66374<br>66369<br>66348<br>66332                                     | SIM<br>SIM<br>SIM<br>SIM                      | AV DR FI<br>AV DR F<br>AV DR FE<br>AV DR FE<br>AV DR FE                                      | ERNANDES, 3 - CENTR<br>ERNANDES 7 - CENTR<br>ERNANDES, 17 - CENTF<br>ERNANDES, 29 - CENTF<br>ERNANDES, 33 - CENTF                                                                          | O JARDIM DO SERID<br>O JARDIM DO SERID<br>RO JARDIM DO SERII<br>RO JARDIM DO SERII<br>RO JARDIM DO SERII                                                                                  | O RN 59343-000<br>O RN 59343-000<br>OO RN 59343-000<br>OO RN 59343-000<br>OO RN 59343-000                                                                      |
| 66374<br>66369<br>66348<br>66332<br>66327                            | SIM<br>SIM<br>SIM<br>SIM<br>SIM               | AV DR FE<br>AV DR FE<br>AV DR FE<br>AV DR FE<br>AV DR FE<br>AV DR FE                         | ERNANDES, 3 - CENTR<br>ERNANDES 7 - CENTR<br>RNANDES, 17 - CENTF<br>RNANDES, 29 - CENTF<br>RNANDES, 33 - CENTF<br>RNANDES, 39 - CENTF                                                      | O JARDIM DO SERID<br>O JARDIM DO SERID<br>RO JARDIM DO SERII<br>RO JARDIM DO SERII<br>RO JARDIM DO SERII<br>RO JARDIM DO SERII                                                            | O RN 59343-000<br>O RN 59343-000<br>O RN 59343-000<br>O RN 59343-000<br>O RN 59343-000<br>O RN 59343-000                                                       |
| 66374<br>66369<br>66348<br>66332<br>66327<br>66311                   | SIM<br>SIM<br>SIM<br>SIM<br>SIM<br>SIM        | AV DR FE<br>AV DR FE<br>AV DR FE<br>AV DR FE<br>AV DR FE<br>AV DR FE<br>AV DR FE             | ERNANDES, 3 - CENTR<br>ERNANDES, 7 - CENTR<br>ERNANDES, 17 - CENTF<br>ERNANDES, 29 - CENTF<br>ERNANDES, 33 - CENTF<br>ERNANDES, 39 - CENTF<br>ERNANDES, 43 - CENTF                         | O JARDIM DO SERID<br>O JARDIM DO SERID<br>RO JARDIM DO SERII<br>RO JARDIM DO SERII<br>RO JARDIM DO SERII<br>RO JARDIM DO SERII<br>RO JARDIM DO SERII                                      | O RN 59343-000<br>O RN 59343-000<br>O RN 59343-000<br>O RN 59343-000<br>O RN 59343-000<br>O RN 59343-000<br>O RN 59343-000<br>O RN 59343-000                   |
| 66374<br>66369<br>66348<br>66332<br>66327<br>66311<br>66306          | SIM<br>SIM<br>SIM<br>SIM<br>SIM<br>SIM<br>SIM | AV DR FE<br>AV DR FE<br>AV DR FE<br>AV DR FE<br>AV DR FE<br>AV DR FE<br>AV DR FE             | ERNANDES, 3 - CENTR<br>ERNANDES, 7 - CENTR<br>RNANDES, 17 - CENTF<br>RNANDES, 29 - CENTF<br>RNANDES, 33 - CENTF<br>RNANDES, 39 - CENTF<br>RNANDES, 43 - CENTF<br>RNANDES, 51 - CENTF       | O JARDIM DO SERID<br>O JARDIM DO SERID<br>RO JARDIM DO SERID<br>RO JARDIM DO SERII<br>RO JARDIM DO SERII<br>RO JARDIM DO SERII<br>RO JARDIM DO SERII<br>RO JARDIM DO SERII                | O RN 59343-000<br>O RN 59343-000<br>O RN 59343-000<br>O RN 59343-000<br>O RN 59343-000<br>O RN 59343-000<br>O RN 59343-000<br>O RN 59343-000                   |
| 66374<br>66369<br>66348<br>66332<br>66327<br>66311<br>66306<br>66298 | SIM<br>SIM<br>SIM<br>SIM<br>SIM<br>SIM<br>SIM | AV DR FE<br>AV DR FE<br>AV DR FE<br>AV DR FE<br>AV DR FE<br>AV DR FE<br>AV DR FE<br>AV DR FE | ERNANDES, 3 - CENTR<br>ERNANDES, 7 - CENTR<br>ERNANDES, 17 - CENTF<br>ERNANDES, 29 - CENTF<br>ERNANDES, 33 - CENTF<br>ERNANDES, 39 - CENTF<br>ERNANDES, 51 - CENTF<br>ERNANDES, 57 - CENTF | o Jardim do Serid<br>o Jardim do Serid<br>o Jardim do Serid<br>o Jardim do Serid<br>o Jardim do Serid<br>o Jardim do Serid<br>o Jardim do Serid<br>o Jardim do Serid<br>o Jardim do Serid | O RN 59343-000<br>O RN 59343-000<br>O RN 59343-000<br>O RN 59343-000<br>O RN 59343-000<br>O RN 59343-000<br>O RN 59343-000<br>O RN 59343-000<br>O RN 59343-000 |

Ao clicar no botão Informar Motivo Finalização, o sistema exibe o popup abaixo, permitindo a inserção de texto livre para o procedimento de finalização, em seguida, clique no botão Finalizar.

| Informar I              | Motivo Finalização |  |
|-------------------------|--------------------|--|
| Motivo<br>Finalização:* | leitura realizada  |  |
|                         | .d<br>17/182       |  |
|                         | Finalizar          |  |
|                         |                    |  |
|                         |                    |  |

### **MODELO: RELATÓRIO LEITURA CONSULTAR ARQUIVOS TEXTOS**

|                           |                       | Relat                 | tório Le           | itura Con         | sultar Ar               | quivos Textos               |                 | PAG     | 1/16                 |
|---------------------------|-----------------------|-----------------------|--------------------|-------------------|-------------------------|-----------------------------|-----------------|---------|----------------------|
|                           | Empresa : CAERN       | Leitu                 | rista:             |                   |                         | Tipo de Servi <i>ç</i> o    | LEITURA         | 02/0    | )8/2013<br>.55.32    |
|                           | Grupo de Fatura       | amento:               | Mēs/Ano            | Referência:       | 08/201,3                | Situação Leitura: T         | 0005            | 3       | 0629                 |
| <b>—</b> .                |                       |                       |                    | <u> </u>          |                         |                             |                 |         |                      |
| Sequência de<br>Liberação | Loca                  | lidadə                | Setor<br>Comercial | Codigo da<br>Rota | Diantidade<br>Env. Rec. | Leiturista                  | Situeção do     | Arquivo | Data de<br>Liberação |
| 1                         | 434 - JARDIM DO SERII | 00                    | 1                  | 5                 | 154 0                   | JOSE VITAL DE OLIVEIRA      | EM CAMPO        |         | 19/07/2013           |
| Medidos enviados          | 154                   | Medidos recebidos imp | ressos :           | 0                 | Medidos receb           | idos não impressos:         | 0               |         |                      |
| Não Medidos envi          | ados: 0               | Não Medidos recebidos | impressos :        | 0                 | Não Medidos r           | ecebidos não impressos:     | 0               |         |                      |
| Justicativa:              |                       |                       |                    |                   |                         |                             |                 |         |                      |
| 1                         | 444 - PARELHAS        |                       | 1                  | 2                 | 238 0                   | JOSE DA GUIA DO NASCIMENTO  | EM CAMPO        |         | 22/07/2013           |
| Medidos enviados          | . 23*                 | Medidos recebidos imp | ressos :           | 0                 | Medidos receb           | idos não impressos:         | 0               |         |                      |
| Não Medidos envi          | ados: 0               | Não Medidos recebidos | impressos:         | 0                 | Não Medidos r           | ecebidos não impressos:     | 0               |         |                      |
| Justicativa:              |                       |                       | -                  |                   |                         | -                           |                 |         |                      |
| 1                         | 434 - JARDIM DO SERII | 00                    | 1                  | 2                 | 340 0                   | FRANCISCO HELIO SOVZA DE A  | ZEVEDO EM CAMEO |         | 19/07/2013           |
| Medidos enviados          | : 340                 | Medidos recebidos imp | ressos:            | 0                 | Medidos receb           | idos não impressos:         | 0               |         |                      |
| Não Medidos envi          | ados: 0               | Não Medidos recebidos | impressos:         | 0                 | Não Medidos r           | ecebidos não impressos:     | 0               |         |                      |
| Justicativa:              |                       |                       | -                  |                   |                         | -                           |                 |         |                      |
| 1                         | 444 - PARELHAS        |                       | 1                  | 9                 | 201 0                   | GEANDRO MAGNO DE AZE/EDO    | EM CAMPO        | -       | 22/07/2013           |
| Medidos enviados          | 201                   | Medidos recebidos imp | ressos :           | 0                 | Medidos receb           | idos não impressos:         | 0               |         |                      |
| Mão Medidos envi          | ados: 0               | Não Medidos recebidos | impressos:         | 0                 | NRO Medidos r           | ecebidos não impressos:     | 0               |         |                      |
| Justicativa:              |                       |                       | -                  |                   |                         | -                           |                 |         |                      |
| 1                         | 434 - JARDIM DO SERII | 00                    | 1                  | 1                 | 424 0                   | ALBERTO FERNANDES MEDEIROS  | EM CAMPO        |         | 19/07/2013           |
| Madidos enviados          | 424                   | Medidos recebidos imp | ressos -           | 0                 | Madidos receb           | idos não impressos:         | 0               |         |                      |
| Não Medidos envi          | ados: 0               | Não Medidos recebidos | impressos :        | 0                 | Não Medidos r           | ecebidos não impressos:     | 0               |         |                      |
| Justicativa:              |                       |                       |                    |                   |                         | <b>-</b>                    |                 |         |                      |
| 1                         | 444 - PARELHAS        |                       | 1                  | 1                 | 137 0                   | EVANDRO DE SOUZA LIMA       | EM CAMPO        |         | 22/07/2013           |
| Medidos enviados          | 137                   | Medidos recebidos imp | ressos:            | 0                 | Medidos receb           | idos não impressos:         | 0               |         |                      |
| MRO Medidos envi          | ados: 0               | Não Medidos recebidos | impressos:         | 0                 | NRO Medidos r           | ecebidos não impressos:     | 0               |         |                      |
| Justicativa:              |                       |                       | ÷ .                |                   |                         | • • • •                     |                 |         |                      |
| 1                         | 407 - ACARI           |                       | 1                  | 1                 | 588 0                   | GENILDO ARAVJO              | EM CAMPO        |         | 19/07/2013           |
| Medidos enviedos          | 588                   | Medidos recebidos imm | ressos :           | 0                 | Medidos recet           | idos não impressos:         | 0               |         |                      |
| Não Medidos envi          | ados: 0               | Não Medidos recebidos | impressos :        | 0                 | Não Medidos I           | ecebidos não impressos:     | 0               |         |                      |
| Justicativa:              |                       |                       |                    |                   |                         |                             |                 |         |                      |
| ,                         | 443 50957             |                       | ,                  |                   | a                       |                             |                 |         | 10/03/0032           |
| •                         | TOY - AUAKI           |                       | -                  | 4                 |                         | ANIGNIO LANTAS DO MASCIMENT | a Em Campo      |         | 15/0//2013           |
| Medidos enviados          |                       | Melidos recebidos imp | ressos:            | •                 | Mediads recei           | 1005 não impressos:         | •               |         |                      |
| NRO Medidos envi          | ados: v               | NAD Medidos recebidos | impressos :        | v                 | NRO Medidos I           | ecendos não impressos:      | v .             |         |                      |
| Justicativa:              |                       |                       |                    |                   |                         |                             |                 |         |                      |

# Tela de Sucesso

 Sucesso
 Image: Consultar Arquivo Texto para Leitura

 Sucesso
 Image: Consultar Arquivo Texto para Leitura

 Menu Principal
 Realizar outra Manutenção de Arquivo Texto para Leitura

 Sucesso
 Image: Consultar Arquivo Texto para Leitura

 Sucesso
 Image: Consultar Arquivo Texto para Leitura

 Sucesso
 Image: Consultar Arquivo Texto para Leitura

 Sucesso
 Image: Consultar Arquivo Texto para Leitura

 Sucesso
 Image: Consultar Arquivo Texto para Leitura

 Sucesso
 Image: Consultar Arquivo Texto para Leitura

Menu Principal

Realizar outra Manutenção de Arquivo Texto para Leitura

Last update: 31/08/2017 ajuda:micromedicao:consultar\_arquivo\_texto\_para\_leitura https://www.gsan.com.br/doku.php?id=ajuda:micromedicao:consultar\_arquivo\_texto\_para\_leitura&rev=1443468121 01:11

| Sucesso                                                                               |                                                         |
|---------------------------------------------------------------------------------------|---------------------------------------------------------|
| Arquivo Texto para Leitura alterado para em campo com sucesso.                        |                                                         |
| Menu Principal                                                                        | Realizar outra Manutenção de Arquivo Texto para Leitura |
|                                                                                       | · ·                                                     |
| Sucesso                                                                               |                                                         |
| Arquivo Texto para Leitura alterado para motivo de finalização informado com sucesso. |                                                         |
|                                                                                       |                                                         |
| Menu Principal                                                                        | Realizar outra Manutenção de Arquivo Texto para Leitura |
| Menu Principal                                                                        | Realizar outra Manutenção de Arquivo Texto para Leitura |
| Menu Principal Sucesso                                                                | Realizar outra Manutenção de Arquivo Texto para Leitura |
| Menu Principal         Sucesso         Relatório Gerado com Sucesso.                  | Realizar outra Manutenção de Arquivo Texto para Leitura |

### Funcionalidade dos Botões

| Botão       | Descrição da Funcionalidade                                                                                                    |
|-------------|----------------------------------------------------------------------------------------------------|
| R           | Ao clicar neste botão, o sistema permite consultar um dado nas bases de dados.                                                                                                    |
| Ø           | Ao clicar neste botão, o sistema apaga o conteúdo do campo em exibição.                                                                                                    |
| <b>%</b>    | Ao clicar neste botão, o sistema comanda a geração do<br><b>RELATÓRIO LEITURA CONSULTAR ARQUIVOS TEXTOS</b> .<br>Para obter mais informações para geração do relatório, clique no<br>hiperlink Informações - Como Gerar Relatório. |
| Desfazer    | Ao clicar neste botão, o sistema desfaz o último procedimento realizado.                                                                                                    |
| Cancelar    | Ao clicar neste botão, o sistema cancela a operação e retorna à tela principal.                                                                                                    |
| Selecionar  | Ao clicar neste botão, o sistema comanda a execução da<br>consulta dos arquivos textos, com base nos parâmetros<br>informados.                                                                                                    |
| Liberar     | Ao clicar neste botão, o sistema libera o arquivo texto para<br>leitura.                                                                                                    |
| Não Liberar | Ao clicar neste botão, o sistema torna o arquivo "Disponível" para realização das leituras.                                                                                                    |
| Em Campo    | Ao clicar neste botão, o sistema torna o arquivo na situação de disponível para "Em Campo".                                                                                                    |
| Finalizar   | Ao clicar neste botão, o sistema finaliza o arquivo de leitura.                                                                                                    |

| Botão                       | Descrição da Funcionalidade                                                                      |
|-----------------------------|--------------------------------------------------------------------------------------------------|
| Informar Motivo Finalização | Ao clicar neste botão, o sistema exibe a tela de popup para<br>informar o motivo da finalização. |
| Compactar                   | Ao clicar neste botão, o sistema permite compactar o arquivo de leitura.                         |
| Gerar Imóves Não Enviados   | Ao clicar neste botão, o sistema comanda a geração de imóveis<br>não enviados.                   |

### Clique aqui para retornar ao Menu Principal do GSAN

From: https://www.gsan.com.br/ - Base de Conhecimento de Gestão Comercial de Saneamento

Permanent link: https://www.gsan.com.br/doku.php?id=ajuda:micromedicao:consultar\_arquivo\_texto\_para\_leitura&rev=144346812

Last update: **31/08/2017 01:11** 

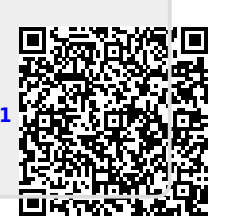